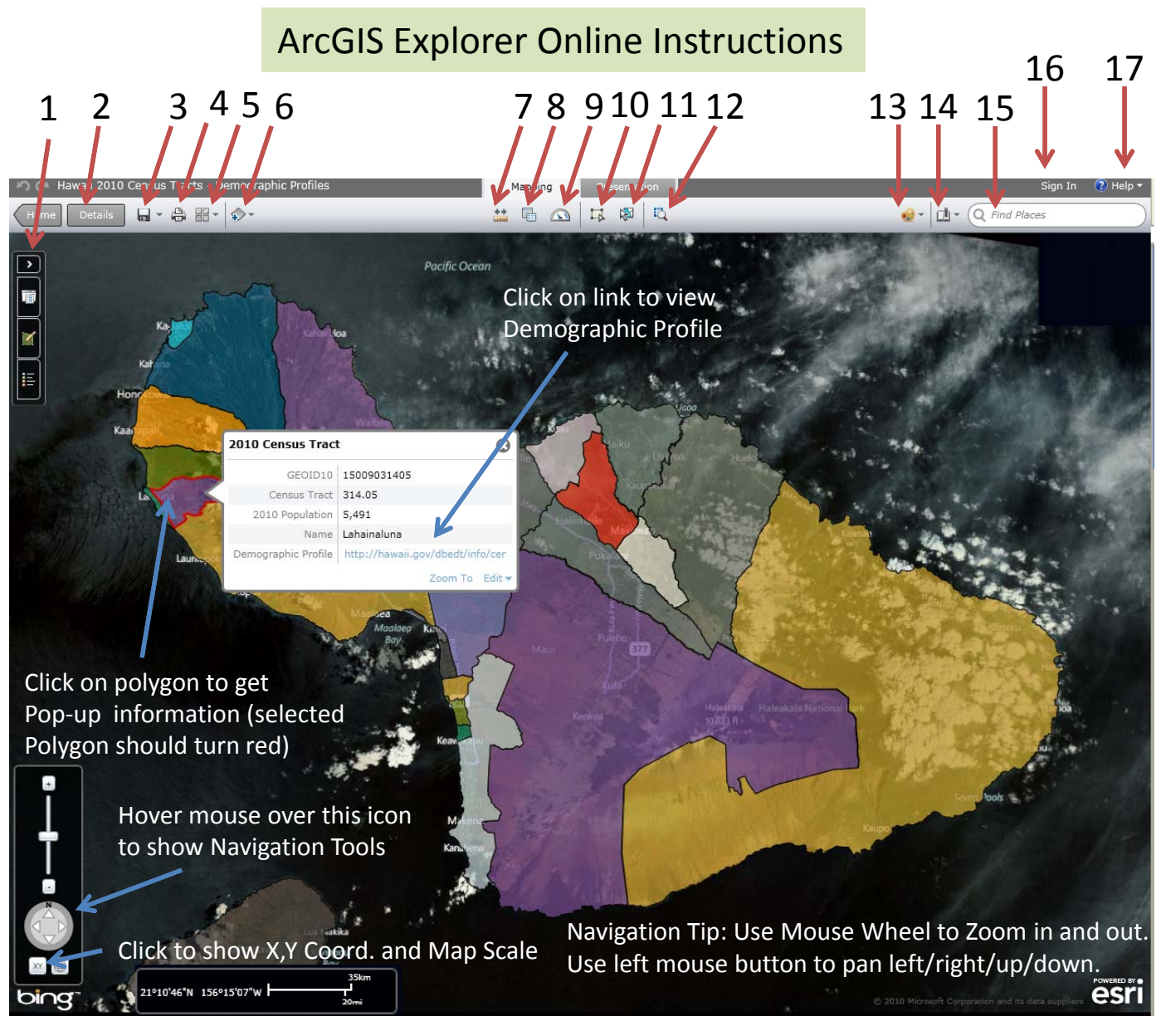

## Map Tools (Italicized tools are advanced GIS tools)

- 1. Open/Close Layers/Legend (Configure Layers, Turn-on/off Layers, etc.)
- 2. View Map Details (View details and information about this map)
- 3. Save Map (Save map to your ArcGIS.com account You must create an account)
- 4. Print Map
- 5. Change Basemap (Choose Aerial, Street, Topographic, and other basemaps)
- 6. Add Content to Map (Add data from local or online sources)
- 7. Query Tool (not used in this map)
- 8. Measure Tool (Distance, Area, Lat/Lon Coordinates)
- 9. Show Dashboard (not used in this map)
- 10. Edit Features (to change the styles of the map elements)
- 11. Select Features (Select multiple boundaries by dragging a box or Shift-Left Mouse Click selected will turn red)
- 12. Zoom-In Rectangle Tool
- 13. Change Symbol (not used in this map)
- 14. Bookmarks (Zoom into preset views)
- 15. Find Places (Type in Address with City, State, Zipcode, e.g., 235 S. Beretania St., Honolulu, HI, 96813)
- 16. Sign in to your ArcGIS.com account (If you have an account and want to save your own map)
- 17. Help (Help, Forums, Blog)